PANDUAN SINGAT // INSTALL BPK AUTHENTICATOR // DAN VPN GLOBAL PROTECT

HAL YANG PERLU DIPERHATIKAN // SEBELUM INSTALL DAN AKTIVASI BPK AUTHENTICATOR

PASTIKAN TELAH MENGAKTIFKAN SCREEN LOCK // PIN ATAU BIOMETRIC // PADA PERANGKAT MOBILE ATAU HANDPHONE ANDA

PASTIKAN TANGGAL DAN WAKTU // DATE AND TIME // DI PERANGKAT MOBILE ATAU HANDPHONE YANG AKAN ANDA INSTALL APLIKASI BPK AUTHENTICATOR // TELAH DIATUR SECARA OTOMATIS

BERIKUT INI SETTING TANGGAL DAN WAKTU SECARA OTOMATIS // PADA PERANGKAT ANDROID ATAU IOS

BERIKUT INI // PANDUAN INSTALL DAN AKTIVASI BPK AUTHENTICATOR (MFA)

UNDUH DAN INSTALL // APLIKASI BPK AUTHENTICATOR // MENGGUNAKAN PERANGKAT MOBILE ATAU HANDPHONE // MELALUI LINK BPK.ID/BPKAUTHENTICATOR

KEMUDIAN // PILIH VERSI APLIKASI SESUAI DENGAN OS PERANGKAT MOBILE ATAU HANDPHONE ANDA

KLIK INSTALL

SETELAH APLIKASI SELESAI TERINSTALL // KLIK OPEN

KLIK ALLOW

MASUKKAN PIN ATAU BIOMETRIC PERANGKAT MOBILE ATAU HANDPHONE ANDA

KLIK TOMBOL SCAN QR

KLIK TOMBOL SECURE

KLIK WHILE USING THE APP // ATAU SAAT APLIKASI DIGUNAKAN

LANGKAH SELANJUTNYA // UNTUK MELAKUKAN SCAN QR // DAPAT MENGUNJUNGI LINK BERIKUT // PERSONAL.BPK.GO.ID // MENGGUNAKAN PERANGKAT LAPTOP ATAU MOBILE YANG BERBEDA // LAKUKAN LOGIN USER MENGGUNAKAN AKUN MAIL BPK // SEBAGAI CATATAN // LINK INI DAPAT DIAKSES DI JARINGAN KANTOR // DAN DI LUAR JARINGAN KANTOR

BUKA LINK // PERSONAL.BPK.GO.ID // PADA LAPTOP

LAKUKAN LOGIN USER MENGGUNAKAN AKUN MAIL BPK

SETELAH BERHASIL LOGIN // AKAN TAMPIL HALAMAN DASHBOARD PERSONAL

SELANJUTNYA KLIK MENU // SETTING PEROFILE // KLIK MENU PHONE FACTOR AUTHENTICATOR // KLIK ENABLE PHONE-FACTOR AUTHENTICATOR // KEMUDIAN AKAN TAMPIL HALAMAN // CONFIGURE FACTOR AUTHENTICATOR

BUKA KEMBALI APLIKASI BPK AUTHENTICATOR PADA PERANGKAT MOBILE ATAU HANDPHONE ANDA // LALU SCAN PADA QR CODE YANG TAMPIL DIHALAMAN PERSONAL.BPK.GO.ID

KLIK TOMBOL SCAN QR

SCAN QR YANG TAMPIL PADA LAMAN PERSONAL.BPK.GO.ID

MASUKKAN PIN ATAU BIOMETRIC PADA PERANGKAT MOBILE ATAU HANDPHONE ANDA

JIKA BERHASIL MAKA APLIKASI BPK AUTHENTICATOR AKAN MENAMPILKAN HALAMAN DASHBOARD

SELANJUTNYA // KEMBALI PADA LAMAN PERSONAL.BPK.GO.ID YANG BERADA PADA PERANGKAT LAPTOP ATAU HANDPHONE YANG BERBEDA

KLIK TOMBIL VERIFY

SETELAH KLIK TOMBOL VERIFY // KEMBALI KE APLIKASI BPK AUTHENTICATOR // YANG BERADA DI PERANGKAT MOBILE ATAU HANDPHONE ANDA

KLIK TOMBOL APPROVE

TUNGGU HINGGA PROSES AKTIVASI SELESAI // JIKA PROSES AKTIVASI BERHASIL MAKA AKAN TAMPIL NOTIFIKASI YOUR AUTHENTICATOR APP HAH BEEN VERIFIED

SELANJUTNYA KLIK GENERATE A NEW SET OF RECOVERY CODES

KLIK GENERATE RECOVERY CODES

KLIK DOWNLOAD DAN SIMPAN FILE TERSEBUT// RECOVERY CODE DAPAT DIGUNAKAN KETIKA TERJADI KENDALA LOGIN KE PERSONAL.BPK.GO.ID MENGGUNAKAN METODE MFA

PANDUAN INSTALL VPN GLOBALPROTECT VIA INSTALLER GLOBALPROTECT

UNDUH INSTALLER GLOBALPROTECT PADA LINK GP.BPK.ID // SEBAGAI CATATAN LINK INI HANYA BISA DIBUKA DARI INTERNET SELAIN DARI JARINGAN INTERNET KANTOR

LOGIN MENGGUNAKAN AKUN MAIL BPK

UNDUH INSTALLER SESUAI DENGAN SISTEM OPERASI PADA DEVICE ATAU LAPTOP YANG ANDA GUNAKAN

SETELAH SELESAI DOWNLOAD // PINDAHKAN FILE INSTALLER KE DRIVE D ATAU E ATAU SELAIN DRIVE C // KEMUDIAN KLIK 2 KALI PADA FILE INSTALLER GLOBALPROTECT YANG BARU SAJA ANDA DOWNLOAD

KLIK NEXT

PROSES INSTALL GLOBALPROTECT SEDANG BERLANGSUNG

## SETELAH PROSES INSTALL GLOBALPROTECT SELESAI // KLIK TOMBOL CLOSE

BUKA APLIKASI GLOBALPROTECT // DENGAN CARA KLIK TAKSBAR ICON LALU KLIK 2 KALI PADA ICON GLOBALPROTECT

KLIK GET STARTED

ISIKAN GP.BPK.ID KEMUDIAN KLIK CONNECT

KEMUDIAN LOGIN MENGGUNAKAN USERNAME DAN PASSWORD BPK LALU KLIK CONNECT

PADA PROSES CONNECTING VPN // NOTIFIKASI ATAU CHALLENGE MFA AKAN DIKIRIM KE APLIKASI BPK AUTHENTICATOR

BUKA KEMBALI APLIKASI BPK AUTHENTICATOR PADA PERANGKAT MOBILE ATAU HANDPHONE ANDA // LALU KLIK APPROVE UNTUK MENYETUJUI

KLIK TOMBOL APPROVE

JIKA VPN BERHASIL TERKONEKSI MAKA AKAN TAMPIL STATUS CONNECTED

ANDA TELAH BERHASIL MELAKUKAN INSTALLAI DAN AKTIVASI BPK AUTHENTICATOR // SERTA INSTALLASI VPN GLOBALPROTECT VIA INSTALLER GLOBALPROTECT